## 問題

円や円弧がギザギザになります。

対象製品

V-nasClair・V-nas シリーズ Ver2013~ V-nas 専用 CAD シリーズ Ver20~

## 回答

画面表示の設定を変更することで解決いたします

## 操作手順

表示色

背景

アクティブ図面

新規図面の初期値

異縮尺要素:

選択要素:

座標系:

グリッド:

追従カーソル:

参照点(RP):

ビューボート表示枠:

☑印刷枠を表示する 表示色:

モノクロラスター:

表示色:

線種:

✓ 異スケール要素の色を指定する

□異縮尺要素の色を指定する

異スケール要素: 明灰

■茶

■桃

■緑

[] é

黄

赤

\_ 水

□ 非編集・非参照レイヤの色を指定する

要素の色

▋明灰

青

点線

対象コマンド:

[V-nas 標準モード]:[設定] タブー[ユーザー] カテゴリー『画面表示設定』コマンド [V-nas クラシックモード]:**『設定-ユーザー設定一画面表示』**コマンド

上記コマンドを実行します。

【画面表示の設定:ダイアログ】が開きます。ダイアログ内の[円・円弧を多角形で表示する] をレ点します。円や円弧がなめらかになって画面表示されます。

×

※画面表示のみが変わります。データ上は円・円弧の状態は変わりません。

☑円・円弧を多角形で表示する

☑ 参照ファイルが存在しない 図 場合のみ表示する

☑ 座標系の表示
 ○ 白黒
 ○ X軸を赤 Y軸を縁 Z軸を書

MIK/認識素を表示9%

□線種・線幅を表示する

□参照マークを表示する ✓ 背景ラスタ名を表示する

☑左下に座標軸を表示

☑座標軸に箱を表示

☑白黒のみ、背景同色時に反転する

誤差値 ± 5

☑ 疑似透過で表示する
□ 文字を係数倍で拡大表示する

☑最前面に表示する

表示色:

図面枠の表示順 ● 最前面

- 既定義ハッチング(模様なし)の表示方法

□ 既定義ハッチング(模様なし)を表示する

ОК ++>ZUI Л/17

┛緑

○最背面

| <ul> <li>V-nasClair/V-nas</li> </ul> | での設定 |
|--------------------------------------|------|
| 画面表示の設定                              |      |

表示色モード

□白黒で表示

省略サイズ(ドット)

<u>文字</u>:

円・円弧:

端点タイプ:

追従カーソルの表示 最大要素数

○ ト限(値(1000)

◉ 要素数

表示タイプ

○レイヤ ●色 ○線幅

5

2

30

%

%

●タイプ1 ○タイプ2

●小 ○中 ○大

拡大縮小の割合: 150

パンの割合: 50

・ドットタイプの点表示・

・V-nas 専用 CAD シリーズでの設定

| 表示巴                                                                                                    | 表示色モードOK                                                                                                    |
|----------------------------------------------------------------------------------------------------|----------------------------------------------------------------------------------------------------|
| 背景 アクティブ図面 マンクライン                                                                                                    | ○レイヤ ●色 ○線幅 キャンセル                                                                                                    |
| 新規図面の初期値                                                                                                    | □ 白黒で表示 ヘルプ                                                                                                    |
| ✓異スケール要素の色を指定する                                                                                                    | 省略サイズ(ドット)                                                                                                    |
| 異スケール要素: 📕 8 (暗灰) 🗸                                                                                                    | 文字: 2                                                                                                    |
| □ 異縮尺要素の色を指定する<br>異縮尺要素: 23(茶) ~                                                                                                    | 円・円弧: 2                                                                                                    |
| 選択要素: 6(株) ~                                                                                                    | 5mm (3/1 ) : 2                                                                                                    |
| 追従カーソル: 3(縁) 🗸                                                                                                    | 追従カーソルの最大要素数                                                                                                    |
| 座標系: 7(白) ~                                                                                                    | ○無制限                                                                                                    |
| グリッド: 🗌 2(薫) 🗸                                                                                                    | ●要素数 30                                                                                                    |
| 参照点: 📕 1 (赤) 🧹                                                                                                    | 〇円・円弧を多角形で表示する                                                                                                    |
| □非検索・非参照レイヤの色を指定する<br>表示色:       ③(明灰、∨)         □印刷枠を表示する<br>表示色:       ⑤(雪) ∨         線種:       ⑤(雪) ∨         線種:       ⑤(雪) ∨         水(心の割合:       ⑤(雪) ×         カーツレサイズ:       14 × (14         オートズーム・重視要素違択       〇(四) 午< | 日111月2439月243月33<br>日11月2439月24日<br>日11月24日また。<br>「単年で表示する<br>○「日東三大シネを表示する<br>○「日東三大シネを示する<br>○「日東三大シネを示する<br>○「日東三大シネ<br>○「日東三大シネを<br>○「日東三大シネを示する<br>○「日東三大シネティーク<br>○「日東三大シネティーク<br>○「日東三大シネをる<br>○「日東三大シネをる<br>○「日東三大シネをる<br>○「日東三大シネをる<br>○「日東三大シネをる<br>○「日東三大シネをる<br>○「日東三大シネをる<br>○「日東三大シネをる<br>○「日東三大シネをる<br>○「日東三大シネをる<br>○「日東三大シネをる<br>○「日東三大シネをる<br>○「日東三大シネをる<br>○「日東三大シネをる<br>○「日東三大シネをる<br>○「日東三大シネをる<br>○「日東三大シネをる<br>○「日本」<br>○「日本」<br>○ |

個人利用目的以外の利用、無断転載、複製を禁じます。 当社著作権について (<u>https://www.kts.co.jp/msg/cpyrighty.html</u>) Copyright (C) KAWADA TECHNOSYSYTEM CO.LTD. All Rights Reserved.

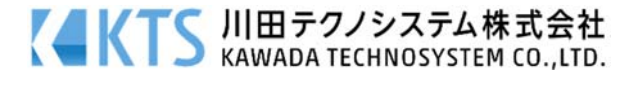